## Comment mettre AndrOvin à niveau sur votre mobile

Étape 1) : télécharger l'application : À partir de votre mobile ou du C-ONE2, allez sur le site <u>www.logiciel.com</u>, section télécharger et cliquez sur la ligne correspondant à la version AndrOvin que vous désirez. Le logiciel se trouvera dans le dossier « Téléchargements » (ou Download) de votre mobile.

**Méthode 1)** : Accédez le dossier téléchargements du mobile et double-cliquez sur l'application. À la demande d'installation, répondez dans l'affirmative. Votre application ewst à jour avec les données que vous aviez déjà !

Par contre, si vous recevez le message du genre « Ne peut ouvrir l'application » ou « L'application semble corrompue », procédez à la méthode 2 :

**Méthode 2)** : Accédez au menu de système de votre mobile, section applications et désinstallez AndrOvin (vous pouvez aussi désinstaller en tenant votre doigt sur l'application et selon le modèle de votre appareil, glissez l'appli vers la section « Désinstaller »). Ensuite tentez à nouveau par la méthode 1).

Si ça ne fonctionne toujours pas : Utilisez la méthode 3) ci-dessous.

Méthode 3) : Installation via l'application ES FileExplorer.

1) Sur votre mobile, accédez à Google et téléchargez l'application ES Explorateur de fichier que vous trouverez à l'adresse suivante :

https://es-file-explorer.fr.uptodown.com/android

(Vous pouvez aussi utiliser le « Play Store », mais assurez-vous de télécharger l'application avec l'icône telle que montrée ci-dessous)

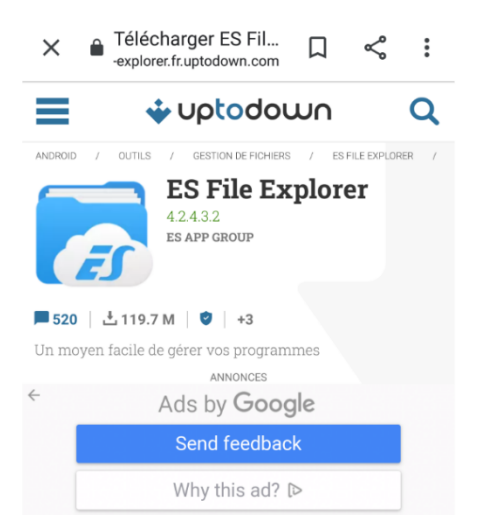

2) Installez l'application ES Explorateur

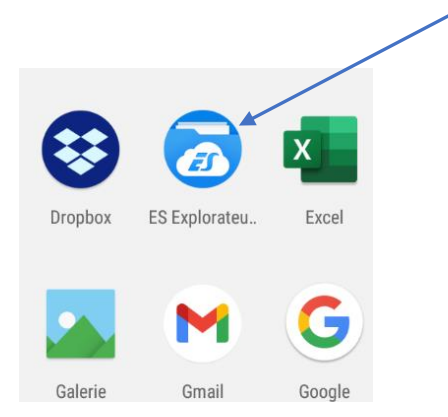

 Si ce n'est pas déjà fait, téléchargez la nouvelle version de AndrOvin qui va se retrouver dans le répertoire « Download » du mobile

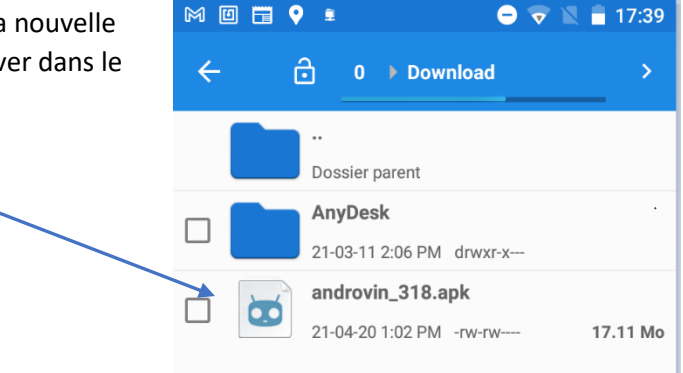

4) Double-cliquez sur l'appli pour l'ouvrir et double-cliquez sur l'icône du logiciel ES Explorer. Vous aurez alors l'écran suivant :

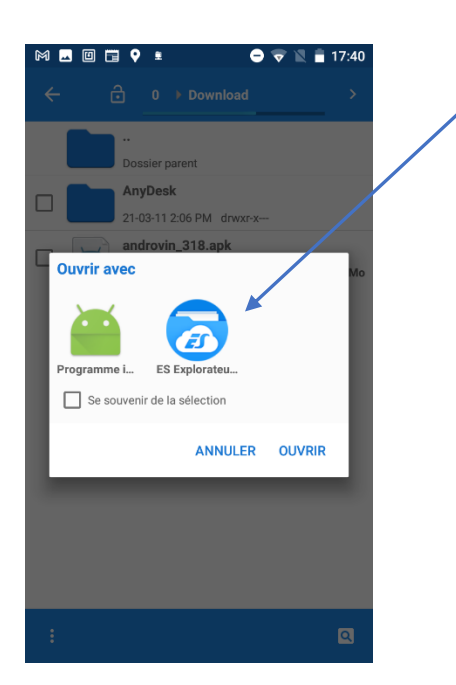

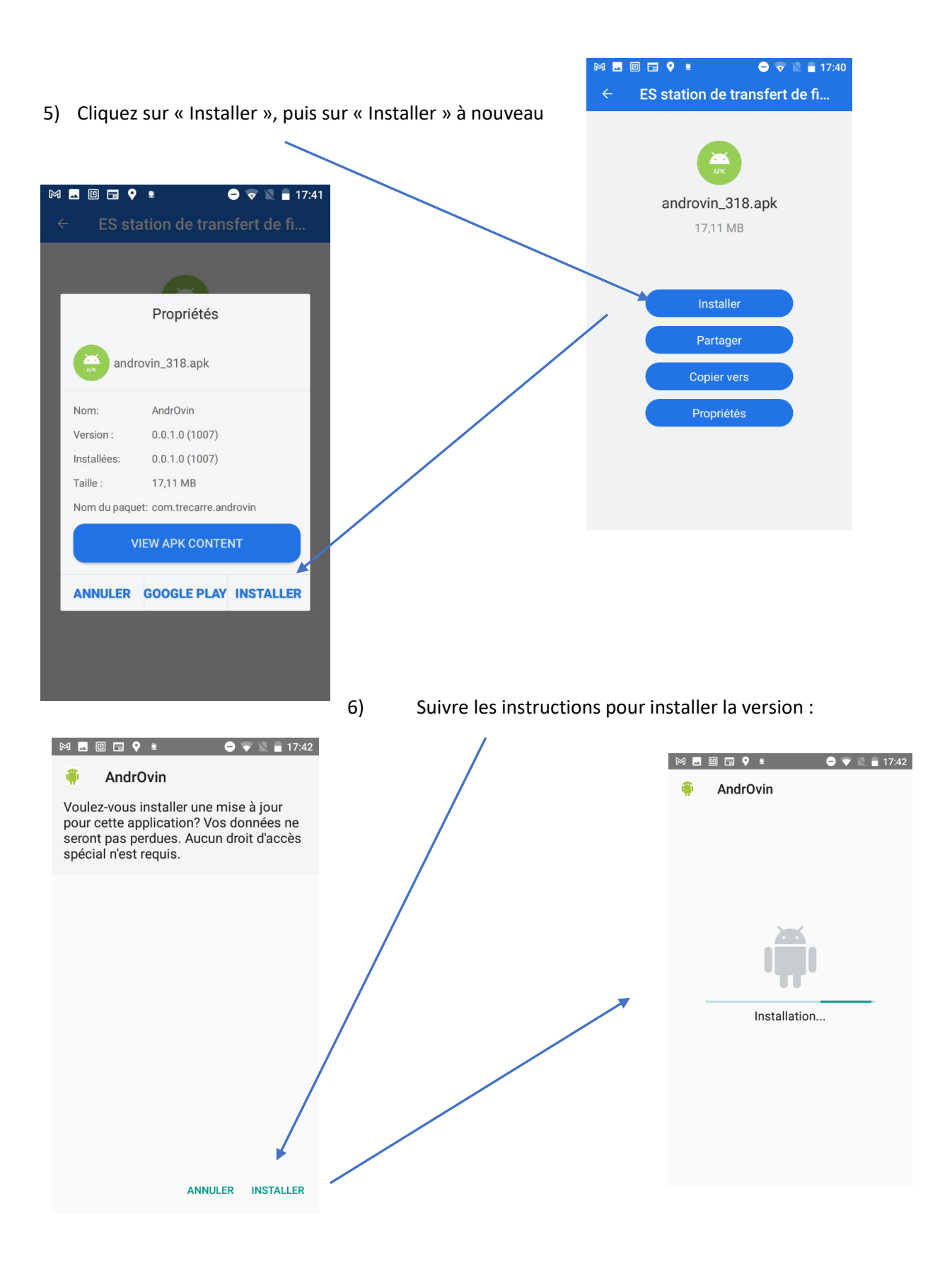

7) cliquez « ouvrir » pour lancer AndrOvin

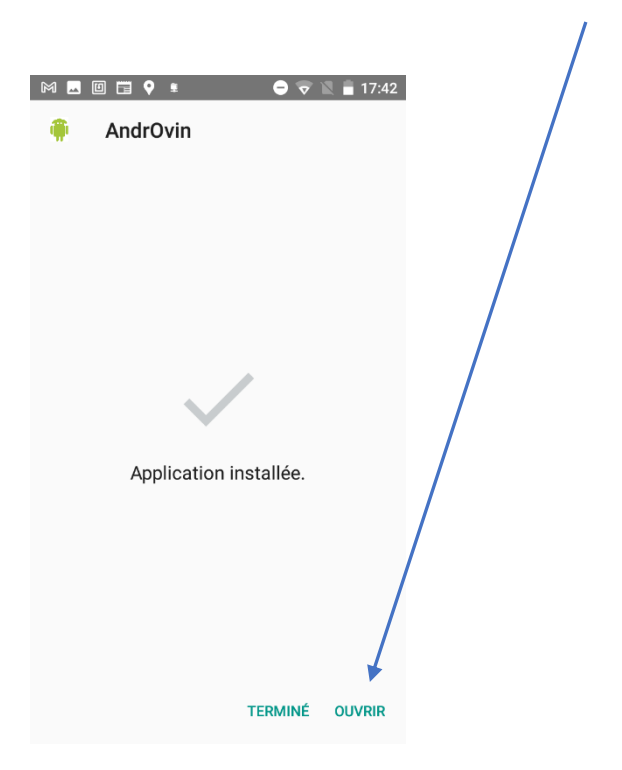

8) Lancez AndrOvin et vérifiez que vous avez bien la dernière version :

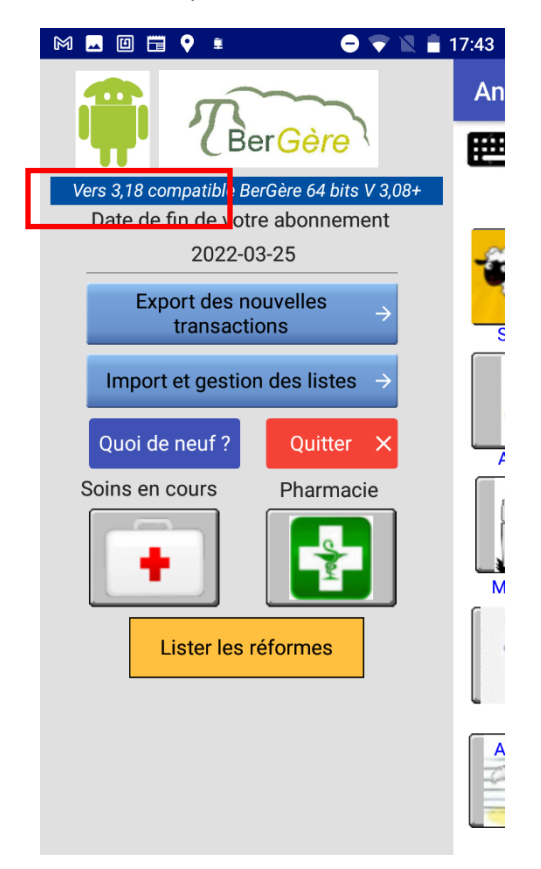